#### Google Meet im Unterricht

# Hybrider Unterricht MCG @MCG und MCG @HOME mit Google Meet (V1)

### **Google Meet öffnen (Klasse 7 – 10)** Für die Klassen 7 – 10 gibt es bereits Google Meet I

Für die Klassen 7 – 10 gibt es bereits Google Meet Klassenräume. Zu finden in der **Drive:** > MCG @HOME > Google Meet – Klassenräume

## Google Meet öffnen (Klasse 11 oder Kurse)

Im Classroom einen **festen** Meet-Raum einrichten. **Auf "Meet-Link generieren" klicken:** 

## Informatik 11

Kurscode kldwxmv [] Meet-Link Meet-Link generieren 🝚

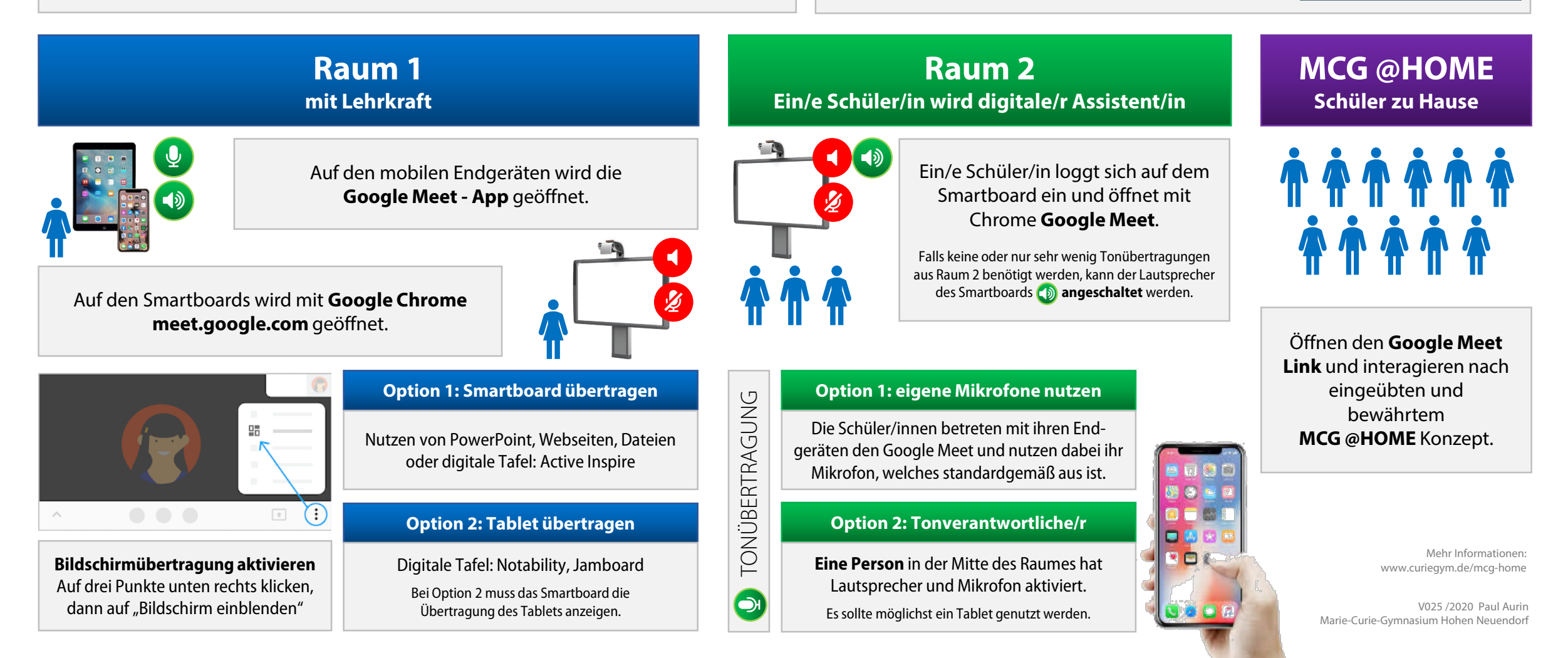